<u>Meridian Explorer の設定</u>

Mac OSX • • • • • P. 2 - P. 3

※接続設定の操作中等に音が出ることがあります。音量などにご注意ください。 ※Mac OSX では専用ソフトのインストールは必要ありません。

## Mac OS X 設定方法

- ① 本機をパソコンの USB 端子と付属ケーブルで接続する。
- ② システム環境設定からサウンド > 出力を選択する。
- ③ サウンドを出力する装置を選択: Meridian Explorer・・ を選択する。

| <ul> <li>○ ○</li> <li>■ ■ ■ ■ ■ ■ ■ ■ ■ ■ ■ ■ ■ ■ ■ ■ ■ ■ ■</li></ul> | システム環境設定                | a                                    |
|-----------------------------------------------------------------------|-------------------------|--------------------------------------|
| 一般 デスクトップと スクリーンセーバ                                                   | Dock Mission 言語と地域 せき   | で<br>Eユリティと<br>ライパシー<br>Spotlight 通知 |
| <b>「」 「</b><br>アイスプレイ 岩エネルギー                                          | ל אניונטעפא גפיד א-א-א  | 4 COTO 4 COTO                        |
| (Cloud インターネット:<br>アカウント                                              |                         |                                      |
| 00                                                                    | サウンド                    | 0                                    |
| サウンドを出力する装置                                                           | サウンドエフェクト 出力 入<br>置を選択: | <u></u>                              |
| 内蔵スピーカー<br>Meridian Explorer US                                       | 内藏<br>B DAC Out USB     |                                      |
| 選択した装置の設定:                                                            | 選択した装置には、出力コントロールがあ     | SORUL.                               |
|                                                                       | 主音量: 4                  | □ 湘音                                 |

④ 同じくサウンド > サウンドエフェクトを選択する。

⑤ サウンドエフェクトの再生装置:内蔵スピーカーを選択する。

| (              | サウンドエフェクト 出力 入力                         |   |
|----------------|-----------------------------------------|---|
| 通知音を選択:        |                                         |   |
| 名前             | 種類                                      |   |
| Blow           | 内藏                                      |   |
| Bottle         | 内蔵                                      |   |
| Frog           | 内藏                                      |   |
| Funk           | 内蔵                                      |   |
| サウンドエフェクトの再生装置 | : 内蔵スピーカー :                             |   |
| 通知音の音量         | : • · · · · · · · · · · · · · · · · · · |   |
|                | 🗌 ユーザインターフェイスのサウンドエフェクトを再生              |   |
|                | 一 音量を変更するときにフィードパックを再生                  | Ċ |

- ⑥ アプリケーション>ユーティリティ>オーディオミディ設定を開く。
- ⑦ 《オーディオ装置》ボックス内から、Meridian Explorer USB DAC Out を選択する。
   フォーマット:から任意のサンプリング周波数を選択する。

|                             | A = 2, 4 ×1.80 m.                    |                                      |            |
|-----------------------------|--------------------------------------|--------------------------------------|------------|
|                             | Meridian Explorer US<br>クロックのソース: Me | 58 DAC Out<br>eridian Internal Clock | Ĩ          |
| Moridian Brokerer USB DAG O | B                                    | 入力し助力                                | _          |
|                             | フォーマット: 17640                        | 0.0 Hz = 2 ch-24 ピット都<br>40          | 数<br>dB 25 |
|                             | 729-0                                | [ 0 [ -+                             | 10         |
|                             | 2: 0                                 |                                      |            |
|                             |                                      |                                      |            |
|                             |                                      |                                      |            |